# Juhis Smart-ID konto loomiseks ID-kaardiga

Smart-ID konto loomine on lihtne – eriti juhul, kui oled juba kogenud IDkaardi kasutaja.

Enne registreerima asumist tasub siinsed juhised läbi lugeda, nii saad vajadusel lisainfo lahti teha või abimaterjale juurde lugeda, ja tunned ennast konto loomisega alustades veelgi kindlamalt. Samuti tasub tutvuda <u>Smart-ID konto loomise abivideoga</u>.

<u>Alla 18-aastasele kasutajale</u> Smart-ID konto loomiseks on vajalik, et konto autoriseeriks lapsevanem: meil on eraldi juhis <u>alaealise konto</u> <u>kinnitamiseks ID-kaardiga</u>.

Kõigepealt kontrolli, et oleksid Smart-ID konto loomiseks valmis:

Kas Sinu nutiseadmes on olemas Smart-ID rakendus? <u>Smart-ID rakenduse saad alla laadida</u> täiesti tasuta <u>GooglePlay</u>ja <u>AppStore</u> kaudu. Installeerimisel järgi ekraanil olevaid juhiseid.

#### Kas sinu ID-kaart on kehtiv?

Veendu, et sinu ID-kaart oleks kehtiv ja sul oleks käepärast/meeles oma ID-kaardi PIN-1 ja PIN-2 koodid. Lisainfo leiad vajaduselt <u>id.ee</u> <u>lehelt</u>.

#### Kas sinu ID-kaardi lugeja töötab?

Enne Smart-ID konto loomist veendu, et ID-kaart oleks lugejas ning toimiks – testimiseks logi sisse näiteks netipanka või Eesti.ee lehele. Kui sisselogimine õnnestus, on kõik korras.

## Samm 1: ava Smart-ID rakendus nutiseadmes

Ava oma nutiseadmes Smart-ID rakendus ning sealt valik "Registreeri". Sul palutakse täpsustada oma asukohariiki, soovitud autentimismeetodit (vali sealt "ID-kaart").

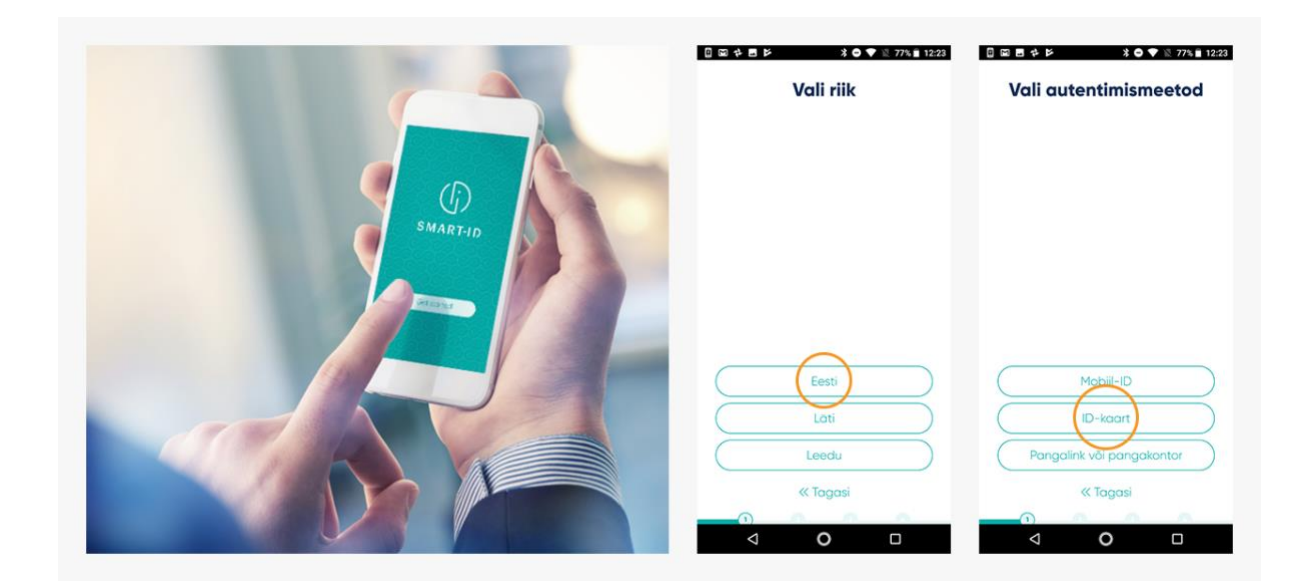

Seejärel tuleb sul läbi lugeda ning nõustuda Kvalifitseeritud Smart-ID Sertifikaatide <u>kasutustingimustega</u> – kinnitada, et soovid Smart-ID rakendust kasutada oma isiku tuvastuseks ning allkirjastamiseks internetis.

| Olen nów, et minu esitatud ondmetegg<br>land oblimitizationiski<br>sitatus et minu esitatud endettineski<br>kitatus et minu esitatus et enden stratus<br>kitatus et enden stratus et elsago ja vastutos<br>les tagojargede exes. <ul> <li>Leia internetilhenduse ja D-kaardi<br/>lageigga avvi.</li> <li>Vendu, et su on D-kaard te hivore<br/>stratus et enden stratus et enden stratus<br/>et ensuest is adatum ite ja Iskuteoti<br/>datus et enden stratus et enden stratus<br/>et ensuest is adatum ite ja Iskuteoti<br/>et ensuest is adatum ite ja Iskuteoti<br/>et ensuest is adatum et enden intre ja Iskuteoti<br/>et ensuest is adatum et enden intre ja Iskuteoti<br/>et ensuest is adatum et enden intre ja Iskuteoti<br/>et ensuest is adatum et enden intre ja Iskuteoti<br/>et ensuest is adatum et enden intre ja Iskuteoti<br/>et ensuest is adatum et enden intre ja Iskuteoti<br/>et ensuest is adatum et enden intre ja Iskuteoti<br/>et ensuest is adatum et enden intre ja Iskuteoti<br/>et ensuest is adatum et enden intre ja Iskuteoti<br/>et ensuest              <ul> <li>Vendu et el internetilhendus e ja D-kaardi<br/>et ensuest et ensuest is adatum et el<br/>et ensuest is adatum et el<br/>et ensuest is adatum et el<br/>et ensuest et ensuest et ensuest is adatum<br/>et el internetilhendus e ja D-kaardi<br/>et el is adatum<br/>et el internetilhendus e ja D-kaardi<br/>et el is adatum<br/>et el is adatum<br/>et el is ada</li></ul></li></ul> | Kvalifitseeritud Smart-ID<br>sertifikaatide<br>kasutustingimused                                                                                                    | ID-kaardiga<br>registreerimine                                                                                                    |
|----------------------------------------------------------------------------------------------------|----------------------------------------------------------------------------------------------------|----------------------------------------------------------------------------------------------------|
| Australia Geni Kadaki Milandi         Registreerimise jätkamiseks vajuta           Interedente lakuke teatuvas saamise konal         Registreerimise jätkamiseks vajuta           Veterimisetii         Edasi           Ei nõustu         « Tagasi                                                                                                    | Olen nõus, et minu esitatud andmetega<br>kuakse mulle Smart-ID konto ja settilikaadat,<br>mille abil mid elentitiseentistas e-teenustas ja<br>digitaadiikijastamisel.<br>Olen ia teadik, et siestadea autentimisels või<br>alkirjastamisels oma PN-kood:<br>• Colmita na sellega, et olen algatanud<br>toimigu, nõustum selle säuga ja vastutan<br>selle tagätingede eest:<br>• pean olema veendinud mulle<br>e-tennusest saadetud kontrolikoodi<br>gauseer;<br>• annan nõusieku, enda nime ja iskukoodi<br>edastamiseks e-tennuse suutajale. | <ol> <li>Leia internetiähenduse ja ID-kaardi<br/>lugejaga anvuti</li> <li>Veendu, et sul on ID-kaart kehtivate<br/>senttikaatide ja PIN-koodidega</li> </ol> |
| Ei nõustu « Togosi                                                                                                    | Samut olien teodail, et konstun oma<br>nutiseadme kaotamise jovi Avi PIN-koodide<br>kolmandatele islutele teatavaks saamise korral<br>viivitamatult ühistama oma Smart-ID<br>sertificaadid                                                                                                    | Registreerimise jätkamiseks vajuta<br>Edasi                                                                                                    |
| Ei nõustu «Togosi                                                                                                    | Nõustun                                                                                                    | Edosi                                                                                                    |
|                                                                                                    | Ei nõustu                                                                                                    | « Tagasi                                                                                                    |
|                                                                                                    |                                                                                                    |                                                                                                    |

#### Samm 2: vali oma Smart-ID PIN-koodid.

Seejärel tuleb määrata Smart-ID jaoks PIN-koodid. NB! Smart-ID PINkoode ei saa taastada, seega on oluline, et valiksid turvalised, kuid lihtsasti meeles püsivad PIN-koodid. Vajadusel loe enne läbi <u>soovitused</u> <u>turvaliste PIN-koodide valimiseks</u>.

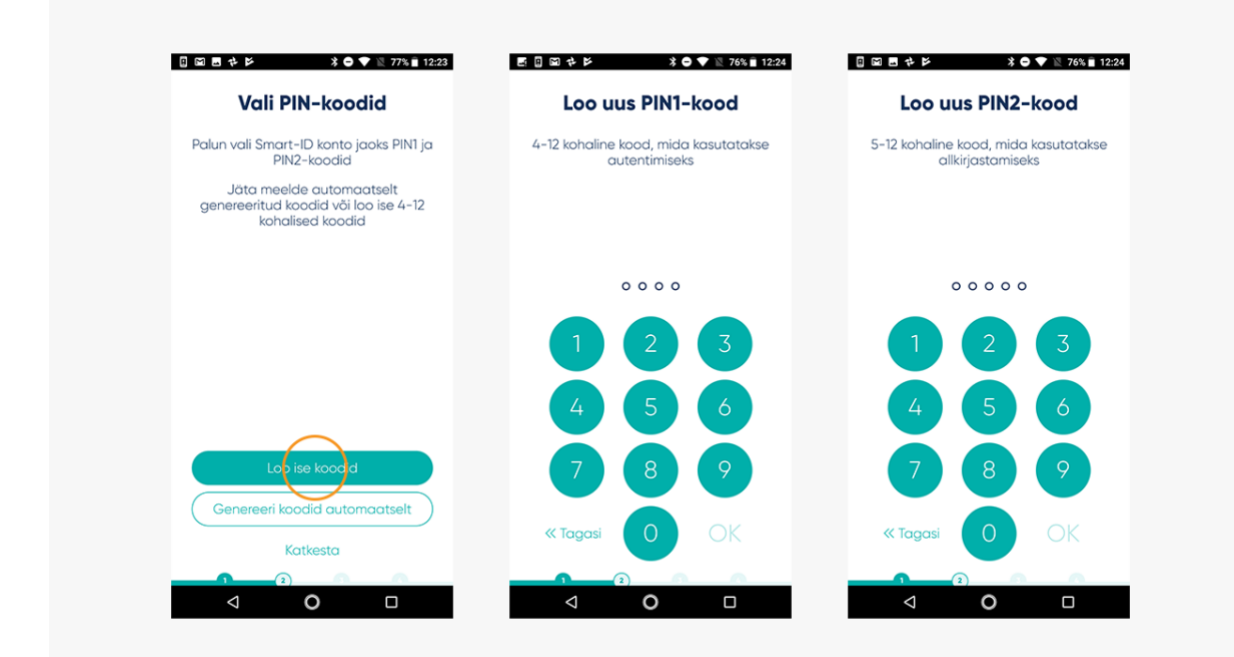

## Samm 3: registreerimise jätkamine arvutis

Pärast PIN-koodide määramist annab Smart-ID rakendus sulle teada, et nüüd on vaja registreerimine internetis kinnitada. Ava oma arvuti internetibrauseris veebileht <u>https://rega.smart-id.com/</u> ning sisene sinna ID-kaardiga.

| (f) smartid                                                                                                    | Eed *               | () invatto                          | End +            |
|----------------------------------------------------------------------------------------------------|---------------------|-------------------------------------|------------------|
| Registreeri ID-kaardiga           Ever struct to batte registreemengs jabanist path resent, er           1         ver als ladende Smert to lapid autorout self registreement, cash als alsertein jabanisted self generation and the structure autorout self autorout self a |                     | Autendi ID-kaardiga                 | n<br>I           |
| Su for and the of a page factor IP induces yourn encount, whe     def call call call.     def one "Registered" rough registered in our O A and     def one "Registered rough registered in our O A and     def one "Registered" rough registered in our O A and     def one "Registered" rough registered in our O A and     def one "Registered" rough registered in our O A and     def one "Registered" rough registered in our O A and     def one "Registered" rough registered in our O A and     def one "Registered" rough registered in our O A and     def one "Registered" rough registered in our O A and     def one "Registered" rough registered in our O A and     def one "Registered" rough registered in our O A and     def one "Registered" rough registered                                                                                                    |                     | Address, so, r<br>For suffering the | ar PNt Cancel Or |
| Kat na navndi Shked O kaardiga supartorevenst jaaks kornsoli, et kat daskad g<br>kaardi atostool Alabadig. Vapakaat wad piopinad ah kaadka sadewash <u>mandroot</u>                                                                                                    | alad ft.<br>noblems |                                     |                  |
| Kantaklinfo ja tefniline tugi                                                                                                    |                     | Kontaktirle ja tehviline tagi       |                  |

#### Samm 4: andmete täitmine arvuti netibrauseris

Smart-ID portaal küsib sinult paar täpsustavat küsimust ja palub sisestada Smart-ID registreerimiskoodi. Registreerimiskoodi näed oma nutiseadme Smart-ID rakenduses. See kood kehtib 15 minutit. Juhul, kui jätad registreerimise pooleli, tuleb sul protsess hiljem algusest peale uuesti teha.

| (j) SMART-10                                                                                                    | feet - |                                                                                                    |
|----------------------------------------------------------------------------------------------------|--------|----------------------------------------------------------------------------------------------------|
|                                                                                                    |        | Sisesta                                                                                                    |
| Sisesta registreerimisandmed                                                                                                    |        | registreerimiskood                                                                                                    |
| EGLE JÜRGENS                                                                                                    |        | portaali                                                                                                    |
| Jätkamiseks palun sisesta Smart (D äpis kuvatud registreerimiskood ning                                                                                                    | oma    |                                                                                                    |
| telefonieumber ville e posts andreus                                                                                                    |        | Ava oma arvuti veebilehitsejas<br>Smart-ID portaal <b>https://rega.smart-</b><br><b>id.com</b> ning autendi end ID-kaardiga |
| Resistance in the second second | -      | Sisesta alitoodud kood ja jätka                                                                                             |
| P2NW2 ported                                                                                                    |        | <ul> <li>registreerimist vastavait junistele</li> </ul>                                                                     |
| Telefoninumber 2                                                                                                    |        |                                                                                                    |
| Egent P2NW2                                                                                                    |        |                                                                                                    |
| egle (prgens@gmail.com                                                                                                    |        | Registreerimiskood:                                                                                                    |
|                                                                                                    | J      | DOMINA/O                                                                                                    |
|                                                                                                    |        | PZNWZ                                                                                                    |
| Science -                                                                                                    |        | Kood uueneb aja lõppedes automaatselt                                                                                       |
|                                                                                                    |        | 14 : 56                                                                                                    |
|                                                                                                    |        |                                                                                                    |
|                                                                                                    |        |                                                                                                    |
|                                                                                                    |        | Kethorte                                                                                                    |
|                                                                                                    |        | Katkesta                                                                                                    |
| Kontaktinfo ja tehniline tugi:                                                                                                    |        |                                                                                                    |

## Samm 5: Smart-ID konto kinnitamine arvuti netibrauseris

Pärast Smart-ID portaalis küsitud andmete ja registreerimiskoodi sisestamist suunatakse sind automaatselt edasi järgmiste sammudeni. Järgi ekraanil olevaid juhiseid ja kõik sujub! Peaasi, et sa ära ei unustaks: sinu ID-kaardi PIN-koodid ei ole ilmselt needsamad, mille valisid oma Smart-ID jaoks. Kui sul on vaja mõni oma tegevus PIN-koodiga kinnitada, kontrolli, et sa kogemata vale koodi ei sisestaks!

| () SMAATAB                    |                                                                                                    | feel * | (f) smaater                                                                                                    | Eest v                                                                                                   |
|-------------------------------|----------------------------------------------------------------------------------------------------|--------|----------------------------------------------------------------------------------------------------|----------------------------------------------------------------------------------------------------|
|                               | Smart-D konto taotius<br>Krista, staka sensa konto konto<br>Smart<br>Smart<br>Sm | 14     | Taotluse ettevalmistaminu<br>Surge Najkakasa kaena dukusa<br>Marina kaena dukusa kaena dukusa kaena<br>Katala kau asa dukusa kaena dukusa kaena | e allkirjastamiseks<br>neve alloperaniseks.<br>mena kolskan er anne, spile<br>sensk do dosmod sværstelle |
|                               |                                                                                                    |        |                                                                                                    | Alkolos, (o.g.<br>Alkolos, fait,<br>Collecto (****                                                       |
| Konstatistis ja tahsilise kup |                                                                                                    |        | Konsakordo ja tehnilon kup                                                                                                    |                                                                                                    |

# Samm 6: Vii registreerimine nutiseadmes lõpule

Kui oled internetibrauseris konto registreerimise kinnitanud, võid arvuti kõrvale tõsta. Viimase sammuna on sul vaja Smart-ID konto loomine oma nutiseadmes lõpule viia. Selleks tuleb sul üle kinnitada Smart-ID jaoks valitud PIN-1 ja PIN-2 koodid. Kui koodid klapivad varem valitutega, võibki sulle õnne soovida! Oled Smart-ID kasutamiseks valmis!

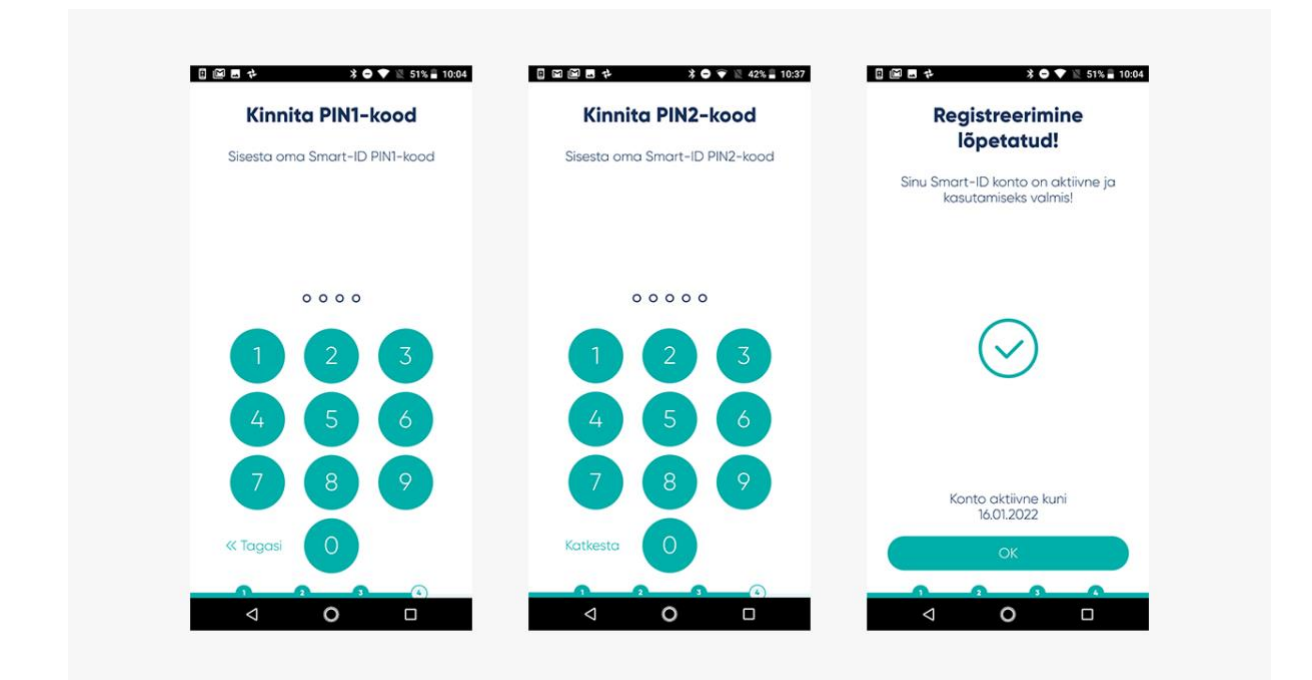

## Samm 7: kõik on korras!

Tähista oma uut digivõimekust ja logi Smart-ID abil mõnda e-teenusesse sisse! :) Näiteks ava arvuti netibrauseris netipanga veebileht ja vali sisenemismeetodiks "Smart-ID", sisesta küsitud kasutajanimi ja/või isikukood. Sinu nutiseadmes olev Smart-ID äpp annab sulle märku, kui on vaja sisenemine Smart-ID PIN-1'ga kinnitada. Järgi oma nutiseadme ekraanil olevaid juhiseid ja kõik sujub! Arvutibrauser suunab sind automaatselt edasi mõne sekundi jooksul pärast seda, kui oled nutiseadmes Smart-ID PIN-1 sisestanud. Täpselt nii lihtsalt Smart-ID kasutamine käibki!